## 簡易マニュアル

## アラーム設定編

## **GF-RA series**

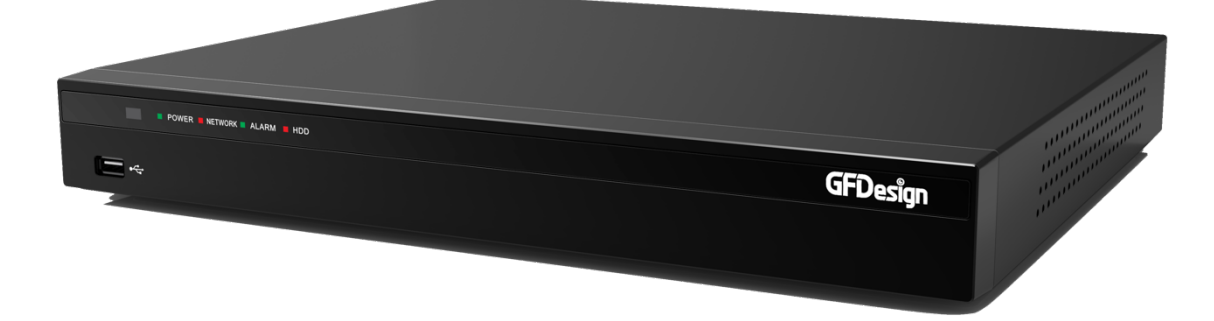

- ①LIVE 画面右クリックでメニューを表示し、「設定―システム」を選択。
- ②「6. アラーム動作」→「アラーム動作」から該当のものに チェックを入れてください。

| 設定                                    |                                                                                                    |
|---------------------------------------|----------------------------------------------------------------------------------------------------|
|                                       | 10000 100000 10000 10000 |
| 1. DVR名<br>2. リモコン使用<br>2. ニード、歌会     | 002363797ac3<br>オン                                                                                                    |
| 3. ユーサー設定<br>4. アップグレード<br>5. 工場出荷時設定 | ユーザー変更 ユーザー追加 ユーザー削除<br>ファームウェア 設定データ Logo<br>リセット                                                                                                    |
| 6. アラーム動作<br>7. アラーム保持期間              | オフ アラーム動作 オフ<br>アラームリスト・<br>メール マ                                                                                                    |
| 8. 自動ログアウト<br>9. 言語                   | 5分<br>「日本語<br>「<br>本語<br>「<br>な<br>」<br>、<br>、<br>、<br>、<br>、<br>、<br>、<br>、<br>、<br>、<br>、<br>、<br>、                                                                                                    |
| 10. ビデオロス検知時間<br>11. システムコデック         | H.265                                                                                                    |
|                                       | リセット 保存 終了                                                                                                    |

③「6. アラーム動作」→「アラームリスト」から該当のもの にチェックを入れてください。

| 設定                                                   |                                                                                                    |
|------------------------------------------------------|----------------------------------------------------------------------------------------------------|
|                                                      |                                                                                                    |
| 1. DVR名<br>2. リモコン使用<br>3. ユーザー設定<br>4. アップグレード      | 002363797ac3<br>オン<br>ユーザー変更 ユーザー追加 ユーザー削除<br>ファームウェア 酸定データ Logo                                                                                                    |
| 5. 工場出荷時設定<br>6. アラーム動作<br>7. アラーム保持期間               | リセット<br>オフ<br>ラッチ<br>マニーシーン<br>加丸・シューン<br>アラーム動作<br>アラームリスト・<br>シービデオロス<br>シーレーン<br>シーン                                                                                                    |
| 8. 自動ログアウト<br>9. 言語<br>10. ビデオロス検知時間<br>11. システムコデック | 5 分 〜 HDD未枝田 -<br>日本語 〜 HDD素枝田 -<br>日本語 〜 HDD素佐田 -<br>HDD素枝田 -<br>HDD素枝田 -<br>HDD素<br>-<br>HDD素<br>-<br>HDD素 -<br>HDD<br>-<br>HDD<br>-<br>H<br>-<br>H |
|                                                      | リセット 保存 終了                                                                                                    |

④「保存」→「終了」